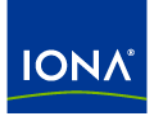

# Artix™

# Managing Artix Solutions with JMX

Version 4.1, September 2006

Making Software Work Together™

IONA Technologies PLC and/or its subsidiaries may have patents, patent applications, trademarks, copyrights, or other intellectual property rights covering subject matter in this publication. Except as expressly provided in any written license agreement from IONA Technologies PLC, the furnishing of this publication does not give you any license to these patents, trademarks, copyrights, or other intellectual property. Any rights not expressly granted herein are reserved.

IONA, IONA Technologies, the IONA logos, Orbix, Artix, Making Software Work Together, Adaptive Runtime Technology, Orbacus, IONA University, and IONA XMLBus are trademarks or registered trademarks of IONA Technologies PLC and/or its subsidiaries.

Java and J2EE are trademarks or registered trademarks of Sun Microsystems, Inc. in the United States and other countries. CORBA is a trademark or registered trademark of the Object Management Group, Inc. in the United States and other countries. All other trademarks that appear herein are the property of their respective owners.

While the information in this publication is believed to be accurate, IONA Technologies PLC makes no warranty of any kind to this material including, but not limited to, the implied warranties of merchantability and fitness for a particular purpose. IONA shall not be liable for errors contained herein, or for incidental or consequential damages in connection with the furnishing, performance or use of this material.

#### COPYRIGHT NOTICE

No part of this publication may be reproduced, stored in a retrieval system or transmitted, in any form or by any means, photocopying, recording or otherwise, without prior written consent of IONA Technologies PLC. No third-party intellectual property right liability is assumed with respect to the use of the information contained herein. IONA Technologies PLC assumes no responsibility for errors or omissions contained in this publication. This publication and features described herein are subject to change without notice.

Copyright © 1999-2006 IONA Technologies PLC. All rights reserved.

All products or services mentioned in this publication are covered by the trademarks, service marks, or product names as designated by the companies that market those products.

Updated: September 22, 2006

# Contents

| List of Figures                                             | 5  |
|-------------------------------------------------------------|----|
| List of Tables                                              | 7  |
| Preface                                                     | 9  |
| What is Covered in this Book                                | 9  |
| Who Should Read this Book                                   | 9  |
| How to Use this Book                                        | 9  |
| The Artix Library                                           | 10 |
| Getting the Latest Version                                  | 13 |
| Searching the Artix Library                                 | 13 |
| Artix Online Help                                           | 13 |
| Artix Glossary                                              | 14 |
| Additional Resources                                        | 14 |
| Document Conventions                                        | 14 |
| Chapter 1 Monitoring and Managing an Artix Runtime with JMX | 17 |
| Introduction                                                | 18 |
| Managed Bus Components                                      | 23 |
| Managed Service Components                                  | 29 |
| Artix Locator Service                                       | 34 |
| Artix Session Manager Service                               | 36 |
| Managed Port Components                                     | 37 |
| Chapter 2 Configuring JMX in an Artix Runtime               | 41 |
| Artix JMX Configuration                                     | 42 |
| Chapter 3 Using JMX Consoles with Artix                     | 45 |
| Managing Artix Services with MC4J                           | 46 |
| Managing Logging Levels with MC4.                           | 57 |
| Managing Artix Services with JConsole                       | 65 |
| Managing Artix Services with the JMX HTTP adaptor           | 69 |

CONTENTS

## Index

# List of Figures

| Figure 1: Artix JMX Architecture              | 19 |
|-----------------------------------------------|----|
| Figure 2: Connecting to a Server              | 47 |
| Figure 3: Server Connection Details           | 48 |
| Figure 4: Creation of Server Connection       | 49 |
| Figure 5: New Server Connection               | 50 |
| Figure 6: Viewing Service Properties          | 51 |
| Figure 7: Viewing Service Counters Properties | 52 |
| Figure 8: Stopping a Service                  | 52 |
| Figure 9: Deactivated Service                 | 53 |
| Figure 10: Activated a Service                | 54 |
| Figure 11: Viewing Port Properties            | 55 |
| Figure 12: Viewing Interceptor Properties     | 56 |
| Figure 13: Logging Viewing Wizard             | 58 |
| Figure 14: Entering a Logging Subsystem       | 59 |
| Figure 15: Displayed Logging Level            | 60 |
| Figure 16: Setting a Logging Level            | 61 |
| Figure 17: Logging Level Set Successfully     | 62 |
| Figure 18: Propagating a Logging Level        | 63 |
| Figure 19: Managed Service in JConsole        | 66 |
| Figure 20: Managed Port in JConsole           | 67 |
| Figure 21: Managed Locator in JConsole        | 68 |
| Figure 22: HTTP Adaptor Main View             | 70 |
| Figure 23: HTTP Adaptor Bus View              | 71 |

LIST OF FIGURES

# List of Tables

| Table 1: Managed Bus Attributes           | 24 |
|-------------------------------------------|----|
| Table 2: Managed Bus Methods              | 25 |
| Table 3: Managed Service Attributes       | 30 |
| Table 4: serviceCounters Attributes       | 31 |
| Table 5: Managed Service Attributes       | 32 |
| Table 6: Locator MBean Attributes         | 34 |
| Table 7: Session Manager MBean Attributes | 36 |
| Table 8: Supported Service Attributes     | 37 |

LIST OF TABLES

# Preface

### What is Covered in this Book

*Managing Artix Solutions with JMX* explains how to monitor and manage Artix services in a runtime environment using Java Management Extensions.

This book does not discuss the specifics of the different middleware and messaging products that Artix interacts with. It is assumed that you have a working knowledge of the specific middleware products and transports you are using.

## Who Should Read this Book

The main audience of *Managing Artix Solutions with JMX* is Artix system administrators. However, anyone involved in designing a large scale Artix solution will find this book useful.

Knowledge of specific middleware or messaging transports is not required to understand the general topics discussed in this book. However, if you are using this book as a guide to deploying runtime systems, you should have a working knowledge of the middleware transports that you intend to use in your Artix solutions.

## How to Use this Book

This book includes the following:

- Chapter 1 introduces the Artix JMX architecture and describes the Artix components that can be managed using JMX.
- Chapter 2 explains how to configure an Artix runtime for JMX.
- Chapter 3 explains how to manage and monitor Artix services using JMX consoles.

### The Artix Library

The Artix documentation library is organized in the following sections:

- Getting Started
- Designing Artix Solutions
- Configuring and Managing Artix Solutions
- Using Artix Services
- Integrating Artix Solutions
- Integrating with Management Systems
- Reference
- Artix Orchestration

#### **Getting Started**

The books in this section provide you with a background for working with Artix. They describe many of the concepts and technologies used by Artix. They include:

- Release Notes contains release-specific information about Artix.
- Installation Guide describes the prerequisites for installing Artix and the procedures for installing Artix on supported systems.
- Getting Started with Artix describes basic Artix and WSDL concepts.
- Using Artix Designer describes how to use Artix Designer to build Artix solutions.
- Artix Technical Use Cases provides a number of step-by-step examples of building common Artix solutions.

#### **Designing Artix Solutions**

The books in this section go into greater depth about using Artix to solve real-world problems. They describe how to build service-oriented architectures with Artix and how Artix uses WSDL to define services:

- Building Service-Oriented Infrastructures with Artix provides an overview of service-oriented architectures and describes how they can be implemented using Artix.
- Writing Artix Contracts describes the components of an Artix contract. Special attention is paid to the WSDL extensions used to define Artix-specific payload formats and transports.

#### **Developing Artix Solutions**

The books in this section how to use the Artix APIs to build new services:

- Developing Artix Applications in C++ discusses the technical aspects of programming applications using the C++ API.
- Developing Advanced Artix Plug-ins in C++ discusses the technical aspects of implementing advanced plug-ins (for example, interceptors) using the C++ API.
- Developing Artix Applications in Java discusses the technical aspects of programming applications using the Java API.

#### Configuring and Managing Artix Solutions

This section includes:

- Configuring and Deploying Artix Solutions explains how to set up your Artix environment and how to configure and deploy Artix services.
- Managing Artix Solutions with JMX explains how to monitor and manage an Artix runtime using Java Management Extensions.

#### **Using Artix Services**

The books in this section describe how to use the services provided with Artix:

- Artix Router Guide explains how to integrate services using the Artix router.
- Artix Locator Guide explains how clients can find services using the Artix locator.
- Artix Session Manager Guide explains how to manage client sessions using the Artix session manager.
- Artix Transactions Guide, C++ explains how to enable Artix C++ applications to participate in transacted operations.
- Artix Transactions Guide, Java explains how to enable Artix Java applications to participate in transacted operations.
- Artix Security Guide explains how to use the security features in Artix.

#### **Integrating Artix Solutions**

The books in this section describe how to integrate Artix solutions with other middleware technologies.

- Artix for CORBA provides information on using Artix in a CORBA environment.
- Artix for J2EE provides information on using Artix to integrate with J2EE applications.

For details on integrating with Microsoft's .NET technology, see the documentation for Artix Connect.

#### Integrating with Management Systems

The books in this section describe how to integrate Artix solutions with a range of enterprise and SOA management systems. They include:

- IBM Tivoli Integration Guide explains how to integrate Artix with the IBM Tivoli enterprise management system.
- BMC Patrol Integration Guide explains how to integrate Artix with the BMC Patrol enterprise management system.
- CA-WSDM Integration Guide explains how to integrate Artix with the CA-WSDM SOA management system.
- AmberPoint Integration Guide explains how to integrate Artix with the AmberPoint SOA management system.

#### Reference

These books provide detailed reference information about specific Artix APIs, WSDL extensions, configuration variables, command-line tools, and terms. The reference documentation includes:

- Artix Command Line Reference
- Artix Configuration Reference
- Artix WSDL Extension Reference
- Artix Java API Reference
- Artix C++ API Reference
- Artix .NET API Reference
- Artix Glossary

#### Artix Orchestration

These books describe the Artix support for Business Process Execution Language (BPEL), which is available as an add-on to Artix. These books include:

- Artix Orchestration Release Notes
- Artix Orchestration Installation Guide
- Artix Orchestration Administration Console Help.

### **Getting the Latest Version**

The latest updates to the Artix documentation can be found at http://www.iona.com/support/docs.

Compare the version dates on the web page for your product version with the date printed on the copyright page of the PDF edition of the book you are reading.

## Searching the Artix Library

You can search the online documentation by using the **Search** box at the top right of the documentation home page:

#### http://www.iona.com/support/docs

To search a particular library version, browse to the required index page, and use the **Search** box at the top right, for example:

http://www.iona.com/support/docs/artix/4.0/index.xml

You can also search within a particular book. To search within a HTML version of a book, use the **Search** box at the top left of the page. To search within a PDF version of a book, in Adobe Acrobat, select **Edit**|**Find**, and enter your search text.

## **Artix Online Help**

Artix Designer and Artix Orchestration Designer include comprehensive online help, providing:

- Step-by-step instructions on how to perform important tasks
- A full search feature
- Context-sensitive help for each screen

There are two ways that you can access the online help:

- Select **Help|Help Contents** from the menu bar. The help appears in the contents panel of the Eclipse help browser.
- Press **F1** for context-sensitive help.

In addition, there are a number of cheat sheets that guide you through the most important functionality in Artix Designer and Artix Orchestration Designer. To access these, select **Help|Cheat Sheets**.

### **Artix Glossary**

The Artix Glossary is a comprehensive reference of Artix terms. It provides quick definitions of the main Artix components and concepts. All terms are defined in the context of the development and deployment of Web services using Artix.

### **Additional Resources**

The IONA Knowledge Base contains helpful articles written by IONA experts about Artix and other products.

The IONA Update Center contains the latest releases and patches for IONA products.

If you need help with this or any other IONA product, go to IONA Online Support.

Comments, corrections, and suggestions on IONA documentation can be sent to docs-support@iona.com.

## **Document Conventions**

#### **Typographical conventions**

This book uses the following typographical conventions:

| Fixed width     | Fixed width (courier font) in normal text represents<br>portions of code and literal names of items such as<br>classes, functions, variables, and data structures.<br>For example, text might refer to the<br>IT_Bus::AnyType Class. |
|-----------------|----------------------------------------------------------------------------------------------------|
|                 | Constant width paragraphs represent code<br>examples or information a system displays on the<br>screen. For example:                                                                                                    |
|                 | <pre>#include <stdio.h></stdio.h></pre>                                                                                                    |
| Fixed width ita | Fixed width italic words or characters in code and<br>commands represent variable values you must<br>supply, such as arguments to commands or path<br>names for your particular system. For example:                                 |
|                 | % cd /users/YourUserName                                                                                                    |
| Italic          | Italic words in normal text represent <i>emphasis</i> and introduce <i>new terms</i> .                                                                                                    |

Bold words in normal text represent graphical user interface components such as menu commands and dialog boxes. For example: the **User Preferences** dialog.

#### **Keying Conventions**

Bold

This book uses the following keying conventions:

| No prompt      | When a command's format is the same for multiple platforms, the command prompt is not shown.                                           |
|----------------|----------------------------------------------------------------------------------------------------|
| 8              | A percent sign represents the UNIX command shell prompt for a command that does not require root privileges.                           |
| #              | A number sign represents the UNIX command shell prompt for a command that requires root privileges.                                    |
| >              | The notation > represents the Windows command prompt.                                                                                  |
| ····<br>·<br>· | Horizontal or vertical ellipses in format and syntax descriptions indicate that material has been eliminated to simplify a discussion. |
| []             | Brackets enclose optional items in format and syntax descriptions.                                                                     |
| {}             | Braces enclose a list from which you must choose an item in format and syntax descriptions.                                            |
| I              | In format and syntax descriptions, a vertical bar separates items in a list of choices enclosed in {} (braces).                        |
|                | In graphical user interface descriptions, a vertical bar separates menu commands (for example, select File   Open).                    |

PREFACE

# CHAPTER 1

# Monitoring and Managing an Artix Runtime with JMX

This chapter explains how to monitor and manage an Artix runtime using Java Management Extensions (JMX).

In this chapter

This chapter discusses the following topics:

| Introduction               | page 18 |
|----------------------------|---------|
| Managed Bus Components     | page 23 |
| Managed Service Components | page 29 |
| Managed Port Components    | page 37 |

# Introduction

#### Overview

You can use Java Management Extensions (JMX) to monitor and manage key Artix runtime components both locally and remotely. For example, using any JMX-compliant client, you can perform the following tasks:

- View bus status.
- Stop or start a service.
- Change bus logging levels dynamically.
- Monitor service performance details.
- View the interceptors for a selected port.

#### How it works

Artix has been instrumented to allow runtime components to be exposed as JMX Managed Beans (MBeans). This enables an Artix runtime to be monitored and managed either in process or remotely with the help of the JMX Remote API.

Artix runtime components can be exposed as JMX MBeans, out-of-the-box, for both Java and C+ + Artix servers. All leading vendor application servers and containers can be managed using JMX. However, what is unique about the Artix instrumentation is that its core runtime can also be managed. This contrasts with the JVM 1.5 management capabilities where you can observe garbage collection and thread activities using JMX.

In addition, support for registering custom MBeans is also available in Artix since version 3.0. Java developers can create their own MBeans and register them either with their MBeanServer of choice, or with a default MBeanServer created by Artix (see "Relationship between runtime and custom MBeans" on page 20).

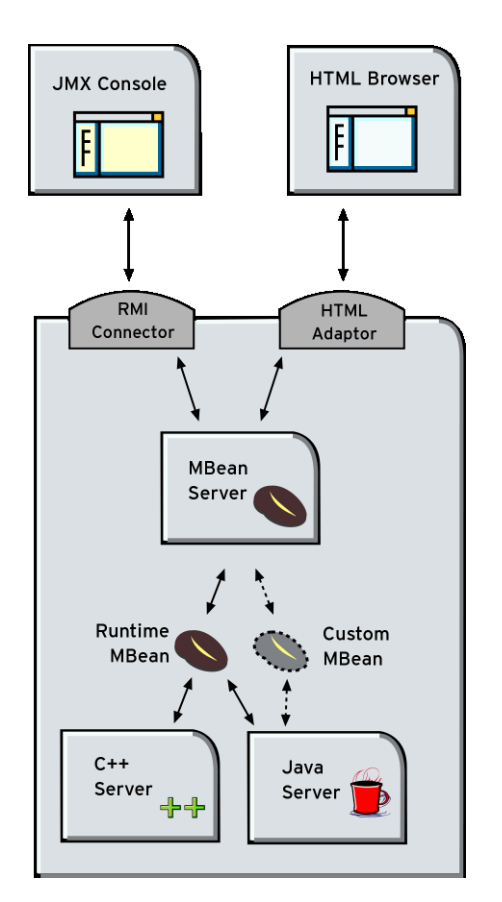

Figure 1 shows an overview of how the various components interact. The Java custom MBeans are optional components.

Figure 1: Artix JMX Architecture

| What can be managed                               | Both Java and C++ Artix servers can have their runtime components<br>exposed as JMX MBeans. The following components can be managed:                                                                                                    |
|---------------------------------------------------|----------------------------------------------------------------------------------------------------|
|                                                   | • Bus                                                                                                    |
|                                                   | • Service                                                                                                    |
|                                                   | • Port                                                                                                    |
|                                                   | All runtime components are registered with an MBeanServer as Open<br>Dynamic MBeans. This ensures that they can be viewed by third-party<br>management consoles without any additional client-side support libraries.                                                                                                    |
|                                                   | All MBeans for Artix runtime components conform with Sun's JMX Best<br>Practices document on how to name MBeans (see                                                                                                    |
|                                                   | http://java.sun.com/products/JavaManagement/best-practices.html). Artix runtime MBeans use com.iona.instrumentation as their domain name when creating ObjectNames.                                                                                                    |
|                                                   | <b>Note:</b> An MBeanServerConnection, which is an interface implemented by the MBeanServer is used in the examples in this chapter. This ensures that the examples are correct for both local and remote access.                                                                                                    |
|                                                   | See also "Further information" on page 22 for details of how to access MBean Server hosting runtime MBeans either locally and remotely.                                                                                                    |
| Relationship between runtime<br>and custom MBeans | The Artix runtime instrumentation provides an out-of-the-box JMX view of C++ and Java services. Java developers can also create custom JMX MBeans to manage Artix Java components such as services.                                                                                                    |
|                                                   | You may choose to write custom Java MBeans to manage a service because<br>the Artix runtime is not aware of the current service's application semantics.<br>For example, the Artix runtime can check service status and update<br>performance counters, while a custom MBean can provide details on the<br>status of a business loan request processing. |
|                                                   | It is recommended that custom MBeans are created to manage<br>application-specific aspects of a given service. Ideally, such MBeans should<br>not duplicate what the runtime is doing already (for example, calculating<br>service performance counters).                                                                                                |

It is also recommended that custom MBeans use the same naming convention as Artix runtime MBeans. Specifically, runtime MBeans are named so that containment relationships can be easily established. For example:

```
// Bus :
com.iona.instrumentation:type=Bus,name=demos.jmx_runtime
Service :
com.iona.instrumentation:type=Bus.Service,name="{http://ws.iona.
    com}SOAPService",Bus=demos.jmx_runtime
// Port :
com.iona.instrumentation:type=Bus.Service.Port,name=SoapPort,Bus
    .Service="{http://ws.iona.com}SOAPService",Bus=demos.jmx_runt
    ime
```

Using these names, you can infer the relationships between ports, services and buses, and display or process a complete tree in the correct order. For example, assuming that you write a custom MBean for a loan approval Java service, you could name this MBean as follows:

```
com.iona.instrumentation:type=Bus.Service.LoanApprovalManager,na
me=LoanApprovalManager,Bus.Service="{http://ws.iona.com}SOAPS
ervice",Bus=demos.jmx runtime
```

For details on how to write custom MBeans, see Developing Artix Applications in Java.

Artix runtime support for JMX is enabled using configuration settings only. You do not need to write any additional Artix code. When configured, you can use any third party console that supports JMX Remote to monitor and manage Artix servers.

If you wish to write your own JMX client application, this is also supported. To access Artix runtime MBeans in a JMX client, you must first get a handle to the MBeanServer. The following code extract shows how to access the MBeanServer locally:

```
Bus bus = Bus.init(args);
MBeanServer mbeanServer =
  (MBeanServer)bus.getRegistry().getEntry(ManagementConstants.M
  BEAN SERVER INTERFACE NAME);
```

# Accessing the MBeanServer programmatically

The following shows how to access the MBeanServer remotely:

```
// The address of the connector server
String url = "service:jmx:rmi://host:1099/jndi/artix";
JMXServiceURL address = new JMXServiceURL(url);
```

// Create the JMXConnectorServer
JMXConnector cntor = JMXConnectorFactory.connect(address, null);

```
// Obtain a "stub" for the remote MBeanServer
MBeanServerConnection mbsc = cntor.getMBeanServerConnection();
```

Please see the advanced/management/jmx\_runtime demo for a complete example on how to access, monitor and manage Artix runtime MBeans remotely.

#### **Further information**

For further information, see the following URLs:

#### JMX

http://java.sun.com/products/JavaManagement/index.jsp

#### JMX Remote

http://www.jcp.org/aboutJava/communityprocess/final/jsr160/

#### **Open Dynamic MBeans**

http://java.sun.com/j2se/1.5.0/docs/api/javax/management/openmbean/pac kage-summary.html

#### ObjectName

http://java.sun.com/j2se/1.5.0/docs/api/javax/management/ObjectName.ht ml

#### MBeanServerConnection

http://java.sun.com/j2se/1.5.0/docs/api/javax/management/MBeanServerConnection.html

#### MBeanServer

http://java.sun.com/j2se/1.5.0/docs/api/javax/management/MBeanServer.ht ml

# **Managed Bus Components**

| Overview               | <ul> <li>This section describes the attributes and methods that you can use to manage JMX MBeans representing Artix bus components. For example, you can use any JMX client to perform the following tasks:</li> <li>View bus attributes.</li> <li>Enable monitoring of bus services.</li> <li>Dynamically change logging levels for known subsystems.</li> <li>If you wish to write your own JMX client, this section describes methods that you can use to access Artix logging levels and subsystems, and provides a JMX code example.</li> </ul> |
|------------------------|----------------------------------------------------------------------------------------------------|
| Bus MBean registration | When an Artix bus is initialized, a corresponding JMX MBean is created and registered for that bus with an MBeanServer.<br><b>Java</b> For example, in an Artix Java application, this occurs after the following call:                                                                                                    |
|                        | <pre>String[] args =; Bus serverBus = Bus.init(args);</pre>                                                                                                    |
|                        | <b>C++</b><br>For example, in an Artix C++ application, this occurs after the following call:                                                                                                    |
|                        | <pre>Bus_var server_bus = Bus.init(argc, argv);</pre>                                                                                                    |
|                        | MBeanServer.                                                                                                    |
| Bus naming convention  | An Artix bus ObjectName uses the following convention:                                                                                                    |
|                        | com.iona.instrumentation:type=Bus,name=busIdentifier                                                                                                    |

#### **Bus attributes**

The following bus component attributes can be managed by any JMX client:

| Name               | Description                                                     | Туре         | Read/Write |
|--------------------|-----------------------------------------------------------------|--------------|------------|
| scope              | Bus scope used to initialize a bus.                             | String       | No         |
| identifier         | Bus identifier, typically the same as its scope.                | String       | No         |
| arguments          | Bus arguments, including the executable name.                   | String[]     | No         |
| servicesMonitoring | Used to enable/disable<br>services performance<br>monitoring.   | Boolean      | Yes        |
| services           | A list of object names<br>representing services on this<br>bus. | ObjectName[] | No         |

Table 1:Managed Bus Attributes

servicesMonitoring is a global attribute which applies to all services and can be used to change a performance monitoring status.

**Note:** By default, service performance monitoring is enabled when JMX management is enabled in a standalone server, and disabled in an it container process.

When using a JMX console to manage a <code>it\_container</code> server, you can enable performance monitoring by setting the <code>serviceMonitoring</code> attribute to <code>true</code>.

services is a list of object names that can be used by JMX clients to build a tree of components. Given this list, you can find all other registered service MBeans that belong to this bus.

For examples of bus attributes displayed in a JMX console, see "Using JMX Consoles with Artix" on page 45.

#### **Bus methods**

If you wish to write your own JMX client, you can use the following bus methods to access logging levels and subsystems:

| Name                     | Description                                            | Parameters                                                    | Return Type |
|--------------------------|--------------------------------------------------------|---------------------------------------------------------------|-------------|
| getLoggingLevel          | Returns a logging level for a subsystem.               | subsystem (String)                                            | String      |
| setLoggingLevel          | Sets a logging level for a subsystem.                  | subsystem (String),<br>level (String)                         | Boolean     |
| setLoggingLevelPropagate | Sets a logging level for a subsystem with propagation. | subsystem (String),<br>level (String),<br>propagate (Boolean) | Boolean     |

 Table 2:
 Managed Bus Methods

All the attributes and methods described in this section can be determined by introspecting  ${\tt MBeanInfo}$  for the  ${\tt Bus}$  component (see <code>http://java.sun.com/j2se/1.5.0/docs/api/javax/management/MBeanInfo.html</code>).

#### Example JMX client

The following code extract from an example JMX client application shows how to access bus attributes and logging levels:

```
MBeanServerConnection mbsc = ...;
String busScope = ...;
ObjectName busName = new ObjectName("com.iona.instrumentation:type=Bus,name=" + busScope);
if (mbsc.isRegistered(busName)) {
    throw new MBeanException("Bus mbean is not registered");
}
// MBeanInfo can be used to check for all known attributes and methods
MBeanInfo info = mbsc.getMBeanInfo(busName);
// bus scope
String scope = (String)mbsc.getAttribute(busName, "scope");
// bus identifier
String identifier = (String)mbsc.getAttribute(busName, "identifier");
// bus arguments
String[] busArgs = (String[])mbsc.getAttribute(busName, "arguments");
```

```
// check servicesMonitoring attribute, then disable and reenable it
Boolean status = (Boolean)mbsc.getAttribute(busName, "servicesMonitoring");
if (!status.equals(Boolean.TRUE)) {
     throw new MBeanException ("Service monitoring should be enabled by default");
}
mbsc.setAttribute(busName, new Attribute("servicesMonitoring", Boolean.FALSE));
status = (Boolean)mbsc.getAttribute(busName, "servicesMonitoring");
if (!status.equals(Boolean.FALSE)) {
    throw new MBeanException ("Service monitoring should be disabled now");
mbsc.setAttribute(busName, new Attribute("servicesMonitoring", Boolean.TRUE));
status = (Boolean)mbsc.getAttribute(busName, "servicesMonitoring");
if (!status.equals(Boolean.TRUE)) {
    throw new MBeanException ("Service monitoring should be reenabled now");
// list of service MBeans
ObjectName[] serviceNames = (ObjectName[])mbsc.getAttribute(busName, "services");
// logging
String level = (String)mbsc.invoke(
                               busName,
                                "getLoggingLevel",
                               new Object[] {"IT BUS"},
                               new String[] {"subsystem"});
if (!level.equals("LOG ERROR")) {
    throw new MBeanException ("Wrong IT BUS logging level");
level = (String)mbsc.invoke(
                          busName,
                          "getLoggingLevel",
                          new Object[] {"IT BUS.INITIAL REFERENCE"},
                          new String[] {"subsystem"});
if (!level.equals("LOG ERROR")) {
    throw new MBeanException ("Wrong IT BUS.INITIAL REFERENCE logging level");
level = (String)mbsc.invoke(
                          busName,
                          "getLoggingLevel",
                          new Object[] {"IT BUS.CORE"},
                          new String[] {"subsystem"});
if (!level.equals("LOG INFO LOW")) {
    throw new MBeanException ("Wrong IT BUS.CORE logging level");
```

```
Boolean result = (Boolean)mbsc.invoke(
                          busName,
                          "setLoggingLevel",
                          new Object[] {"IT BUS", "LOG WARN"},
                          new String[] {"subsystem", "level"});
level = (String)mbsc.invoke(
                          busName,
                          "getLoggingLevel",
                          new Object[] {"IT BUS"},
                          new String[] {"subsystem"});
if (!level.equals("LOG WARN")) {
    throw new MBeanException ("IT BUS logging level has not been set properly");
level = (String)mbsc.invoke(
                         busName,
                         "getLoggingLevel",
                         new Object[] {"IT BUS.INITIAL REFERENCE"},
                         new String[] {"subsystem"});
if (!level.equals("LOG WARN")) {
    throw new MBeanException ("IT BUS.INITIAL REFERENCE logging level has not been set
   properly");
}
level = (String)mbsc.invoke(
                         busName,
                         "getLoggingLevel",
                         new Object[] {"IT BUS.CORE"},
                         new String[] {"subsystem"});
if (!level.equals("LOG INFO LOW")) {
    throw new MBeanException("IT BUS.CORE logging level should not be changed");
1
// propagate
result = (Boolean)mbsc.invoke(
                             busName,
                             "setLoggingLevelPropagate",
                             new Object[] {"IT BUS", "LOG SILENT", Boolean.TRUE},
                             new String[] {"subsystem", "level", "propagate"});
level = (String)mbsc.invoke(
                         busName,
                         "getLoggingLevel",
                         new Object[] {"IT BUS"},
                         new String[] {"subsystem"});
```

```
if (!level.equals("LOG SILENT")) {
    throw new MBeanException ("IT BUS logging level has not been set properly");
}
level = (String)mbsc.invoke(
                         busName,
                         "getLoggingLevel",
                         new Object[] {"IT BUS.INITIAL REFERENCE"},
                         new String[] {"subsystem"});
if (!level.equals("LOG SILENT")) {
    throw new Exception ("IT BUS. INITIAL REFERENCE logging level has not been set
   properly");
l
level = (String)mbsc.invoke(
                         busName,
                         "getLoggingLevel",
                         new Object[] {"IT BUS.CORE"},
                         new String[] {"subsystem"});
if (!level.equals("LOG SILENT")) {
    throw new MBeanException ("IT BUS.CORE logging level shouldve been set to LOG SILENT");
```

**Further information** 

For information on Artix logging levels and subsystems, see Configuring and Deploying Artix Solutions.

# **Managed Service Components**

| Overview                   | This section describes the attributes and methods that you can use to manage JMX MBeans representing Artix service components. For example, you can use any JMX client to perform the following tasks: |  |
|----------------------------|----------------------------------------------------------------------------------------------------|--|
|                            | View managed services.                                                                                                    |  |
|                            | • Dynamically change a service status.                                                                                                    |  |
|                            | Monitor service performance data.                                                                                                    |  |
|                            | Manage service ports.                                                                                                    |  |
|                            | The Artix locator and session manager services have also been<br>instrumented. These provide an additional set of attributes on top of those<br>common to all services.                                |  |
|                            | If you wish to write your own JMX client, this section describes methods that you can use and provides a JMX code example.                                                                             |  |
| Service MBean registration | When an Artix servant is registered for a service, a JMX Service MBean is created and registered with an MBeanServer.                                                                                  |  |
|                            | Java                                                                                                    |  |
|                            | For example, in an Artix Java application, this occurs after the following call:                                                                                                    |  |
|                            | <pre>Bus bus = Bus.init(args);</pre>                                                                                                    |  |
|                            | <pre>QName bankServiceName = new<br/>QName("http://www.iona.com/bus/tests", "BankService");<br/>Servant servant = new SingleInstanceServant(new BankImpl(),<br/>serviceWsdlURL, bus);</pre>            |  |
|                            | <pre>bus.registerServant(servant, bankServiceName, "BankPort");</pre>                                                                                                    |  |

#### C++

For example, in an Artix C+ + application, this happens after the following call:

```
Bus_var server_bus = Bus.init(argc, argv);
BankServiceImpl servant;
bus->register_servant(
    servant,
    wsdl_location,
    QName("http://www.iona.com/bus/tests", "BankService")
);
```

When a service is removed, a corresponding MBean is unregistered from the MBeanServer.

Service naming convention An Artix service ObjectName uses the following convention:

com.iona.instrumentation:type=Bus.Service,name="{namespace}local
 name",Bus=busIdentifier

In this format, a name has an expanded service QName as its value. This value includes double quotes to permit for characters that otherwise would not be allowed.

Service attributes The following service component attributes can be managed by any JMX client:

| Table 3:         Managed Service Attribution | ıtes |
|----------------------------------------------|------|
|----------------------------------------------|------|

| Name            | Description                                                      | Туре          | Read/Write |
|-----------------|------------------------------------------------------------------|---------------|------------|
| name            | Service QName in expanded form.                                  | String        | No         |
| state           | Service state.                                                   | String        | No         |
| serviceCounters | Service performance data.                                        | CompositeData | No         |
| ports           | A list of ObjectNames<br>representing ports for this<br>service. | ObjectName[]  | No         |

#### name is an expanded QName, such as

{http://www.iona.com/bus/tests}BankService.

 ${\tt state}$  represents a current service state that can be manipulated by stop and start methods.

ports is a list of ObjectNames that can be used by JMX clients to build a tree of components. Given this list, you can find all other registered Port MBeans which happen to belong to this Service.

#### serviceCounters attributes

The following service performance attributes can be retrieved from the serviceCounters attribute:

| Name                   | Description                                                  | Туре  |
|------------------------|--------------------------------------------------------------|-------|
| averageResponseTime    | Average response time in milliseconds.                       | Float |
| requestsOneway         | Total number of oneway requests to this service.             | Long  |
| requestsSinceLastCheck | Number of requests happened since last check.                | Long  |
| requestsTotal          | Total number of requests (including oneway) to this service. | Long  |
| timeSinceLastCheck     | Number of seconds elapsed since last check.                  | Long  |
| totalErrors            | Total number of request-processing errors.                   | Long  |

 Table 4:
 serviceCounters Attributes

For examples of service attributes displayed in a JMX console, see "Using JMX Consoles with Artix" on page 45

#### Service methods

If you wish to write your own JMX client, you can use the following service methods to manage a specific service:

 Table 5:
 Managed Service Attributes

| Name  | Description                  | Parameters | Return Type |
|-------|------------------------------|------------|-------------|
| name  | Start (activate) a service.  | None       | Void        |
| state | Stop (deactivate) a service. | None       | Void        |

All the attributes and methods described in this section can be accessed by introspecting MBeanInfo for the Service component.

#### Example JMX client

The following code extract from an example JMX client application shows how to access service attributes and methods:

```
MBeanServerConnection mbsc = ...;
String busScope = ...;
ObjectName serviceName = new ObjectName("com.iona.instrumentation:type=Bus.Service" +
                     ",name=\"{http://www.iona.com/hello world soap http}SOAPService\""
   +",Bus=" + busScope);
if (!mbsc.isRegistered(serviceName)) {
   throw new MBeanException ("Service MBean should be registered");
}
// MBeanInfo can be used to check for all known attributes and methods
MBeanInfo info = mbsc.getMBeanInfo(serviceName);
// service name
String name = (String)mbsc.getAttribute(serviceName, "name");
// check service state attribute then reset it by invoking stop and start methods
String state = (String)mbsc.getAttribute(serviceName, "state");
if (!state.equals("ACTIVATED")) {
   throw new MBeanException ("Service should be activated");
```

```
mbsc.invoke(serviceName, "stop", null, null);
```

```
state = (String)mbsc.getAttribute(serviceName, "state");
if (!state.equals("DEACTIVATED")) {
    throw new MBeanException ("Service should be deactivated now");
mbsc.invoke(serviceName, "start", null, null);
state = (String)mbsc.getAttribute(serviceName, "state");
if (!state.equals("ACTIVATED")) {
    throw new MBeanException ("Service should be activated again");
// check service counters
CompositeData counters = (CompositeData)mbsc.getAttribute(serviceName, "serviceCounters");
Long requestsTotal = (Long)counters.get("requestsTotal");
Long requestsOneway = (Long)counters.get("requestsOneway");
Long totalErrors = (Long)counters.get("totalErrors");
Float averageResponseTime = (Float)counters.get("averageResponseTime");
Long requestsSinceLastCheck = (Long)counters.get("requestsSinceLastCheck");
Long timeSinceLastCheck = (Long)counters.get("timeSinceLastCheck");
// ports
ObjectName[] portNames = (ObjectName[])mbsc.getAttribute(serviceName, "ports");
```

**Further information** 

#### MBeanInfo

http://java.sun.com/j2se/1.5.0/docs/api/javax/management/MBeanInfo.html

#### **CompositeData**

http://java.sun.com/j2se/1.5.0/docs/api/javax/management/openmbean/CompositeData.html

# **Artix Locator Service**

#### Overview

The Artix locator can also be exposed as a JMX MBean. A locator managed component is a service managed component that can be managed like any other bus service with the same set of attributes and methods. The Artix locator also exposes it own specific set of attributes.

Locator attributes

An Artix locator MBean exposes the following locator-specific attributes:

| Table 6: | Locator | MBean | Attributes |
|----------|---------|-------|------------|
|          |         |       |            |

| Name                 | Description                                                                | Туре    |
|----------------------|----------------------------------------------------------------------------|---------|
| registeredEndpoints  | Number of registered endpoints.                                            | Integer |
| registeredServices   | Number of registered services,<br>less or equal to number of<br>endpoints. | Integer |
| serviceLookups       | Number of service lookup requests.                                         | Integer |
| serviceLookupErrors  | Number of service lookup failures.                                         | Integer |
| registeredNodeErrors | Number of node (peer ping) failures.                                       | Integer |

#### Example JMX client

The following code extract from an example JMX client application shows how to access locator attributes and methods:

## **Artix Session Manager Service**

#### Overview

The Artix session manager can also be exposed as a JMX MBean. A session manager component is a service managed component that can be managed like any other bus service with the same set of attributes and methods. The Artix session manager also exposes it own specifc set of attributes.

# Session manager attributes An Artix session manager MBean exposes the following session manager-specific attributes:

| Name                | Description                                                                | Туре    |
|---------------------|----------------------------------------------------------------------------|---------|
| registeredEndpoints | Number of registered endpoints.                                            | Integer |
| registeredServices  | Number of registered services,<br>less or equal to number of<br>endpoints. | Integer |
| serviceGroups       | Number of service groups.                                                  | Integer |
| serviceSessions     | Number of service sessions                                                 | Integer |

 Table 7:
 Session Manager MBean Attributes

#### Example JMX client

The following code extract from an example JMX client application shows how to access session manager attributes and methods:

```
MBeanServerConnection mbsc = ...;
String busScope = ...;
ObjectName serviceName = new ObjectName("com.iona.instrumentation:type=Bus.Service" +
    ",name=\"{http://ws.iona.com/sessionManager}SessionManagerService\"" +",Bus=" +
    busScope);
// use common attributes and methods, see an example above
// SessionManager specific attributes
Integer regServices = (Integer)mbsc.getAttribute(serviceName, "registeredServices");
Integer serviceGroups = (Integer)mbsc.getAttribute(serviceName, "serviceGroups");
Integer serviceSessions = (Integer)mbsc.getAttribute(serviceName, "serviceGroups");
```
### **Managed Port Components**

| Overview                | <ul> <li>This section describes the attributes that you can use to manage JMX</li> <li>MBeans representing Artix port components. For example, you can use any JMX client to perform the following tasks:</li> <li>Monitor managed ports.</li> <li>View message and request interceptors.</li> </ul> |
|-------------------------|----------------------------------------------------------------------------------------------------|
|                         | If you wish to write your own JMX client, this section also shows an example of accessing these attributes in JMX code.                                                                                                    |
| Port MBean registration | Port managed components are typically created as part of a service servant registration. When service is activated, all supported ports will also be registered as MBeans.                                                                                                    |
|                         | When a service is removed, a corresponding Service MBean, as well as all its child Port MBeans are unregistered from the MBeanServer.                                                                                                    |
| Naming convention       | An Artix port ObjectName uses the following convention:                                                                                                    |
|                         | <pre>com.iona.instrumentation:type=Bus.Service.Port,name=portName,Bus     .Service="{namespace}localname",Bus=busIdentifier</pre>                                                                                                    |

### Port attributes

The following bus component attributes can be managed by any JMX client:

| Table 8: | Supported Service Attributes |
|----------|------------------------------|
|          | Supported Service Attributes |

| Name         | Description                                          | Туре     | Read/Write |
|--------------|------------------------------------------------------|----------|------------|
| name         | Port name.                                           | String   | No         |
| address      | Transport specific address representing an endpoint. | String   | No         |
| interceptors | List of interceptors for this port.                  | String[] | No         |

| Name      | Description                                                   | Туре         | Read/Write |
|-----------|---------------------------------------------------------------|--------------|------------|
| transport | An optional attribute representing a transport for this port. | ObjectName[] | No         |

 Table 8:
 Supported Service Attributes

#### interceptors

The interceptors attribute is a list of interceptors for a given port. Internally, interceptors is an instance of TabularData that can be considered an array/table of CompositeData. However, due to a current limitation of CompositeData, (no insertion order is maintained, which makes it impossible to show interceptors in the correct order), the interceptors are currently returned as a list of strings, where each string has the following format:

[name]: name [type]: type [level]: level [description]: optional
 description

In this format, type can be CPP or Java; level can be Message or Request.

It is most likely that this limitation will be fixed in a future JDK release, probably JDK 1.7 because the enhancement request has been accepted by Sun. In the meantime, interceptors details can be retrieved by parsing a returned string array.

For examples of port attributes displayed in a JMX console, see "Using JMX Consoles with Artix" on page 45

#### Example JMX client

The following code extract from an example JMX client application shows how to access port attributes and methods:

```
MBeanServerConnection mbsc = ...;
String busScope = ...;
ObjectName portName = new ObjectName ("com.iona.instrumentation:type=Bus.Service.Port" +
                     ",name=SoapPort" +
   ",Bus.Service=\"{http://www.iona.com/hello world soap http}SOAPService\"" +",Bus=" +
   busScope);
if (!mbsc.isRegistered(portName)) {
    throw new MBeanException ("Port MBean should be registered");
}
// MBeanInfo can be used to check for all known attributes and methods
MBeanInfo info = mbsc.getMBeanInfo(portName);
// port name
String name = (String)mbsc.getAttribute(portName, "name");
// port address
String address = (String)mbsc.getAttribute(portName, "address");
// check interceptors
String[] interceptors = (String[])mbsc.getAttribute(portName, "interceptors");
if (interceptors.length != 6) {
    throw new MBeanException ("Number of port interceptors is wrong");
1
handleInterceptor(interceptors[0],
                  "MessageSnoop",
                  "Message",
                  "CPP");
handleInterceptor(interceptors[1],
                  "MessagingPort",
                  "Request",
                  "CPP");
handleInterceptor(interceptors[2],
                  "http://schemas.xmlsoap.org/wsdl/soap/binding",
                  "Request",
                  "CPP");
```

```
handleInterceptor(interceptors[3],
                                  "TestInterceptor",
                               "Request",
                               "Java");
handleInterceptor(interceptors[4],
                               "bus_response_monitor_interceptor",
                               "Request",
                              "CPPP");
handleInterceptor(interceptors[5],
                          "ServantInterceptor",
                         "Request",
                              "CPPP");
```

For example, the handleInterceptor() function may be defined as follows:

### CHAPTER 2

# Configuring JMX in an Artix Runtime

This chapter explains how to configure an Artix runtime to be managed with Java Management Extensions (JMX).

In this chapter

This chapter discusses the following topic:

Artix JMX Configuration

page 42

### **Artix JMX Configuration**

| Overview                       | This section explains the Artix configuration variable settings that you must configure to enable JMX monitoring of the Artix runtime, and access for remote JMX clients.                                                                         |
|--------------------------------|----------------------------------------------------------------------------------------------------|
| Enabling the management plugin | To expose the Artix runtime using JMX MBeans, you must enable a bus_management plug-in as follows:                                                                                                    |
|                                | <pre>jmx_local {     plugins:bus_management:enabled="true"; };</pre>                                                                                                    |
|                                | This setting enables local access to JMX runtime MBeans. The bus_management plug-in wraps runtime components into Open Dynamic MBeans and registers them with a local MBeanServer.                                                                |
| Configuring remote JMX clients | To enable remote JMX clients to access runtime MBeans, use the following configuration settings:                                                                                                    |
|                                | <pre>jmx_remote {     plugins:bus_management:enabled="true";     plugins:bus_management:connector:enabled="true"; };</pre>                                                                                                    |
|                                | These settings allow for both local and remote access.                                                                                                    |
|                                | <b>Specifying a remote access URL</b><br>Remote access is performed through JMX Remote, using an RMI Connector<br>on a default port of 1099. Using this configuration, you can use the following<br>JNDI-based JMXServiceURL to connect remotely: |

service:jmx:rmi:///jndi/rmi://host:1099/artix

| ~   | ~     |       |   |         |        |      |
|-----|-------|-------|---|---------|--------|------|
| (:0 | ntigi | Iring | а | remote  | 229776 | nort |
| ~   |       |       | ч | 1011010 | 400033 | POIL |

To specify a different port for remote access, use the following configuration variable:

plugins:bus management:connector:port="2000";

You can then use the following JMXServiceURL:

service:jmx:rmi:///jndi/rmi://host:2000/artix

Configuring a stub-based JMXServiceURL

You can also configure the connector to use a stub-based JMXServiceURL as follows:

```
jmx_remote_stub
{
    plugins:bus_management:enabled="true";
    plugins:bus_management:connector:enabled="true";
    plugins:bus_management:connector:registry:required="false";
};
```

See the javax.management.remote.rmi package for more details on remote JMX.

Publishing the JMXServiceURL to<br/>a local fileYou can also request that the connector publishes its JMXServiceURL to a<br/>local file:

plugins:bus management:connector:url:publish="true";

The following entry can be used to override the default file name:

plugins:bus management:connector:url:file="../../service.url";

#### **Further information**

For further information, see the following:

#### **RMI Connector**

http://java.sun.com/j2se/1.5.0/docs/api/javax/management/remote/rmi/RMI Connector.html

#### JMXServiceURL

http://java.sun.com/j2se/1.5.0/docs/api/javax/management/remote/JMXServ iceURL.html

http://java.sun.com/j2se/1.5.0/docs/api/javax/management/remote/rmi/pack age-summary.html

### CHAPTER 3

## Using JMX Consoles with Artix

You can use third-party management consoles that support JMX Remote to monitor and manage Artix servers (for example, JConsole and MC4J). You can view the status of a bus instance, stop or start a service, change bus logging levels, or view interceptor chains. For convenience, Artix installs the MC4J management console, which you can run out-of-the-box with the JMX demo.

In this chapter

This chapter discusses the following topics:

| Managing Artix Services with MC4J                 | page 46 |
|---------------------------------------------------|---------|
| Managing Artix Services with JConsole             | page 65 |
| Managing Artix Services with the JMX HTTP adaptor | page 69 |

### Managing Artix Services with MC4J

| Overview                  | You can use                                    | the open source MC4.1 management console to view service                                                                                                    |
|---------------------------|------------------------------------------------|----------------------------------------------------------------------------------------------------|
|                           | attributes an                                  | d operations, stop or start a service, view interceptor chains,                                                                                                    |
|                           | and change                                     | bus logging levels dynamically.                                                                                                    |
|                           | Artix installs<br>section uses<br>example of h | MC4J into the <i>InstallDir</i> \artix\4.1\mc4j directory. This<br>the jmx_runtime Artix demo to show a detailed walk-through<br>now to use MC4J to monitor and manage an Artix server. |
| Starting the MC4J console | To start the                                   | MC4J management console, perform the following steps:                                                                                                    |
| -                         | 1. Change                                      | directory to InstallDir\artix\4.1\bin.                                                                                                    |
|                           | 2 Run the                                      | e following command.                                                                                                    |
|                           | 2. Kun uk                                      |                                                                                                    |
|                           | Windows                                        | > start_mc4j.bat                                                                                                    |
|                           | UNIX                                           | % ./start_mc4j                                                                                                    |
|                           |                                                |                                                                                                    |
| Running the JMX demo      | Before creati<br>following ste                 | ng a new server connection in the MC4J console, perform the ps:                                                                                                    |
|                           | 1. Change                                      | to the demo directory:                                                                                                    |
|                           | cd Ins                                         | tallDir\artix\4.1\demos\advanced\management\jmx_runtime                                                                                                    |
|                           | 2. Build th                                    | ne C++ or Java demo:                                                                                                    |
|                           | C++                                            | nmake                                                                                                    |
|                           | Java                                           | ant                                                                                                    |
|                           | 3. Run the                                     | e C++ or Java server:                                                                                                    |
|                           | C++                                            | run_cxx_server.bat                                                                                                    |
|                           | Java                                           | run java server.bat                                                                                                    |

### Creating a new server connection

To create a new server connection in the MC4J console, perform the following steps:

1. Select **MC4J Connections,** and right click, as shown in Figure 2.

| MC4J 1.2 beta 9                                                                                                    |                                               |           | - F 🛛                                    |
|----------------------------------------------------------------------------------------------------|-----------------------------------------------|-----------|------------------------------------------|
| Management Tools Window Help                                                                                                    |                                               |           | en en en en en en en en en en en en en e |
| P. S. 197 14.024.606                                                                                                    |                                               |           |                                          |
| MC4J Connections 4 x                                                                                                    |                                               |           |                                          |
| Convect to server                                                                                                    |                                               |           |                                          |
| MCIJ Connections - Properties 4 ×                                                                                                    |                                               |           |                                          |
| cilo Properties >                                                                                                    |                                               |           |                                          |
| NG-61 Ennections<br>Nations the Ext of all INK Nonsement connections                                                                                                    |                                               |           |                                          |
| Output - MC4J Errors                                                                                                    |                                               |           | ₩×                                       |
| Desproyrate call from Arr-brownThread at org.ed; concola.ban.MReadWorks.losdActribuser(DReadWork<br>Desproyrate call from Arr-brownThread at org.ed; concola.ban.MReadWorkJ1.in.action?etromed[MR<br>Desproyrate call from Arr-brownThread at org.ed; concola.ban.MReadWorkJ1.in.action?etromed[MR<br>Desproyrate call from Arr-brownThread at org.ed; concola.ban.MReadWorkJ1.in.action?etromed[MR | . java: 322)<br>eanNode. java: 542)<br>a: 88) |           | 2                                        |
| 😽 start 🔰 🎥 Publicisk 💫 P Windows 🕥 Distalikinywh 🖬 Command Pr 🖬 C Lysnald_13                                                                                                    | Jac Mg411.2 Set                               | 2 10 10 ° | 🚳 10:17 AM                               |

Figure 2: Connecting to a Server

2. Click **Connection server...** to launch the **My wizard** dialog, as shown in Figure 3.

| 🐃 My Wizard                                                             | drandrandrandrandrandrandr | na forð na forð sí fra fra fra fra fra fra fra fra fra fra |
|-------------------------------------------------------------------------|----------------------------|------------------------------------------------------------|
| Steps                                                                   | Panel Name wizard (1       | of 4)                                                      |
| 1. Connect to Server                                                    | JSR160                     | ×                                                          |
| Select Server Installation     Customize classpath     Choose connector | Start by selecting your s  | erver connection type above                                |
|                                                                         | Name                       | JMX demo                                                   |
| •                                                                       | JNDI Name                  |                                                            |
| _ &                                                                     | Initial Context Factory    | i.jndi.rmi.registry.RegistryContextFactory 💌               |
|                                                                         | Server URL                 | c:rmi://dli670/jndi/rmi://DLI670:5008/artix                |
|                                                                         | Principle                  |                                                            |
| MC41 A                                                                  | Credentials                |                                                            |
|                                                                         |                            | Advanced                                                   |
| Steps Help                                                              |                            |                                                            |
|                                                                         | < Back Net                 | t > Einish Cancel Help                                     |

Figure 3: Server Connection Details

- 3. In the **My Wizard** dialog, select JSR160 as your server connection type.
- 4. Enter JMX demo as your connection Name.
- Enter the contents of the following file as the Server URL: demos/advanced/management/jmx\_runtime/etc/connector.url

| My Wizard                                                                                  | X                                               |
|--------------------------------------------------------------------------------------------|-------------------------------------------------|
| Steps                                                                                      | Panel Name wizard (3 of 4)                      |
| Connect to Server     Genet Server instalation     Sectomet classpath     Choose connector | Custom desspath and server libraries Add Remove |
|                                                                                            | Additional mc+ijib directory libraries          |
|                                                                                            | <back next=""> Finish Cancel Hole</back>        |

6. Click **Next** to go to next screen, as shown in Figure 4.

Figure 4: Creation of Server Connection

7. Click **Finish** to finish the creation of a new server connection.

8. In the left panel of the MC4J console, a new server connection named JMX demo is created, as shown in Figure 5:

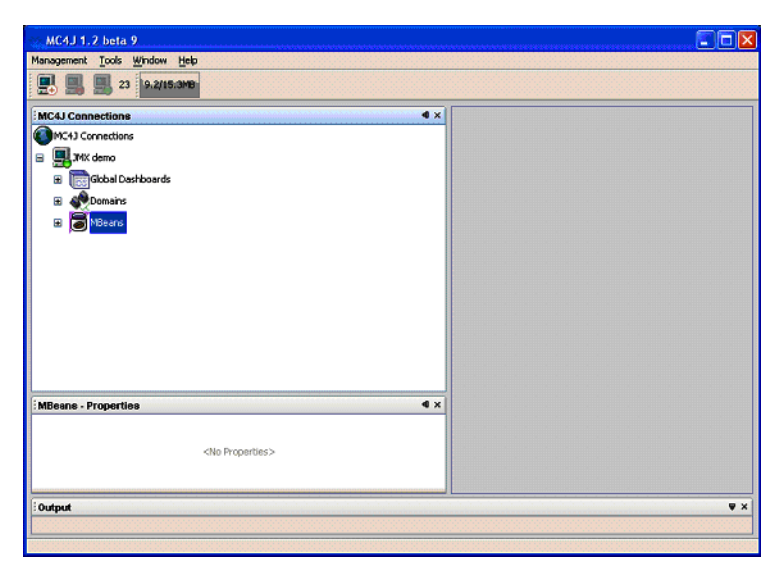

Figure 5: New Server Connection

Monitoring and managing a service

To monitor and manage an example service in the Mc4J console, perform the following steps:

- 1. Expand the **MBeans** tree node in the left panel of MC4J.
- 2. Double click on the following tree node, as shown in Figure 6:

Name='{http://www.iona.com/jmx\_runtime}SOAPService',type=Bus.
Service

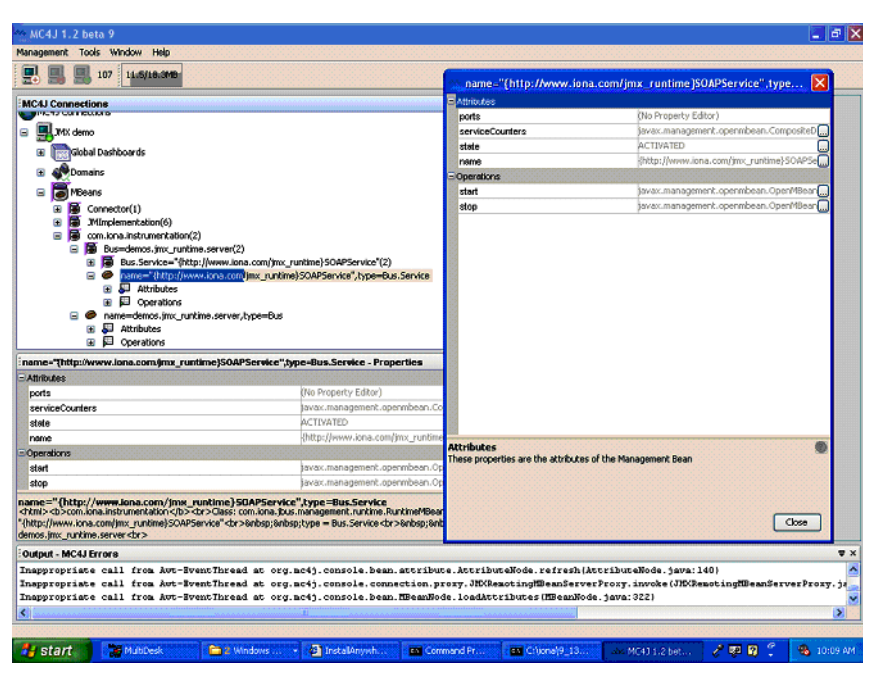

This displays the attributes and operations of the SOAPService in the service properties dialog.

Figure 6: Viewing Service Properties

 Click the ... button at the right of the serviceCounters attribute in the service properties dialog. This displays the details for the serviceCounters attribute, as shown in Figure 7.

|    |                        |     | - |
|----|------------------------|-----|---|
| -  | omposite Items         |     |   |
|    | averageResponseTime    | 0.0 |   |
|    | requestsOneway         | D   |   |
|    | requestsSinceLastCheck | 0   |   |
|    | requestsTotal          | D   |   |
|    | timeSinceLastCheck     | 150 |   |
|    | totalErrors            | D   |   |
|    |                        |     |   |
| se | rvice counters         |     |   |

Figure 7: Viewing Service Counters Properties

4. Click the ... button at right of the **stop** operation on the service properties dialog. This displays a dialog for the **stop** operation, as shown in Figure 8.

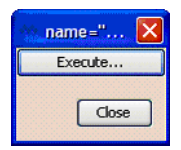

Figure 8: Stopping a Service

5. Click **Execute...** to stop the service. In the SOAPService properties dialog, the state attribute of the service becomes DEACTIVATED, as shown in Figure 9.

| Attributes          |                                       |
|---------------------|---------------------------------------|
| ports               | (No Property Editor)                  |
| serviceCounters     | javax.management.openmbean.CompositeD |
| state               | DEACTIVATED                           |
| name                | {http://www.iona.com/incom/soaPse     |
| Operations          | DEACHTAILD                            |
| start               | javax.management.openmbean.OpenMBean  |
| stop                | avax.management.openmbean.OpenMBean   |
|                     |                                       |
|                     |                                       |
| top<br>ause service | •                                     |

Figure 9: Deactivated Service

6. Click the ... button at the right of **start** operation on SOAP service properties. This displays a dialog for the **start** operation, which is the same as the one shown in Figure 8.

 Click Execute... to restart the service. In the service properties dialog, the state of the SOAPService becomes ACTIVATED, as shown in Figure 10.

| ∃ Attributes             |                                          |
|--------------------------|------------------------------------------|
| ports                    | (No Property Editor)                     |
| serviceCounters          | javax.management.openmbean.CompositeD    |
| state                    | ACTIVATED                                |
| name                     | {http://www.iona.com/jmx_runtime}-SOAP5e |
| Operations               |                                          |
| start                    | javax.management.openmbean.OpenMBean 🚃   |
| stop                     | javax.management.openmbean.OpenMBean     |
|                          |                                          |
| start<br>restart service | ٥                                        |
|                          | Close                                    |

Figure 10: Activated a Service

### Monitoring a service port

To monitor an example service port in the Mc4J console, perform the following steps:

1. Click the following node in the left panel of the MC4J console:

name=SoapPort,tyoe=Bus.Service.Port

This displays the attributes for SoapPort, as shown in Figure 11.

| "MC4J 1.2 beta 9                                                                                                    |                                                                                              |                                                                   |                                   |                                                             |                               | - 6           |
|----------------------------------------------------------------------------------------------------|----------------------------------------------------------------------------------------------|-------------------------------------------------------------------|-----------------------------------|-------------------------------------------------------------|-------------------------------|---------------|
| fanagement Tools Window Help                                                                                                    |                                                                                              |                                                                   | 🔅 name=Sor                        | apPort.type-Bus.Service.Port -                              | Properties                    | 6             |
| <b>9 8.8/22.5/18</b>                                                                                                    |                                                                                              |                                                                   | Attributes                        |                                                             |                               |               |
|                                                                                                    |                                                                                              |                                                                   | address                           | http://10.65.4.139:9000/                                    | personal second second second |               |
| MC4J Connections                                                                                                    |                                                                                              |                                                                   | interceptors                      | [name]: MessageSnoop , [level]: Mes                         | sage , Rypel: CPP, Inam       | e]: Messaging |
| MC43 Connections                                                                                                    |                                                                                              |                                                                   | name                              | SoapPort                                                    |                               |               |
|                                                                                                    |                                                                                              |                                                                   | ransport                          | com.iona.instrumentation:Bus-der                            | nos.jmx_runkime.server,B      | us.Servi      |
| T STAN GEILO                                                                                                    |                                                                                              |                                                                   | 8                                 |                                                             |                               |               |
| Global Dashboards                                                                                                    |                                                                                              |                                                                   |                                   |                                                             |                               |               |
| 🗉 💞 Domains                                                                                                    |                                                                                              |                                                                   |                                   |                                                             |                               |               |
| 🗉 🔚 MBeans                                                                                                    |                                                                                              |                                                                   |                                   |                                                             |                               |               |
| E Gonnector(1)                                                                                                    |                                                                                              |                                                                   |                                   |                                                             |                               |               |
| IMImplementation(6)                                                                                                    |                                                                                              |                                                                   |                                   |                                                             |                               |               |
| 😑 📕 com.iona.instrumentation                                                                                                    | <b>x</b> (2)                                                                                 |                                                                   |                                   |                                                             |                               |               |
| 🖃 👼 Bus=demos.jmx_runi                                                                                                    | time.server(2)                                                                               |                                                                   |                                   |                                                             |                               |               |
| 😑 👼 Bus.Service=*(h)                                                                                                    | <pre>ctp://www.iona.com/jmx_runtime}SOAP</pre>                                               | PService"(2)                                                      |                                   |                                                             |                               |               |
| E C name-HTTP                                                                                                    | type=Bus.Service.Port.Transport,Bus.                                                         | Service.Port=SoapPort                                             |                                   |                                                             |                               |               |
|                                                                                                    | Sort Cypes Bus. Service. Port                                                                | a' hour Dir Canica                                                |                                   |                                                             |                               |               |
| ame=demos.imv n                                                                                                    | www.ioiia.complite_ronoinersowerservic                                                       | te /type=ous.service                                              |                                   |                                                             |                               |               |
| Attributes                                                                                                    |                                                                                              |                                                                   |                                   |                                                             |                               |               |
| mame ScanBort hore Due Service D                                                                                                    | ort Bronerties                                                                               |                                                                   |                                   |                                                             |                               |               |
| Attributes                                                                                                    |                                                                                              |                                                                   |                                   |                                                             |                               |               |
| address                                                                                                    | http://10                                                                                    | .65.4.139:9000/                                                   |                                   |                                                             |                               |               |
| interceptors                                                                                                    | [name]: I                                                                                    | MessageSnoop , [level]                                            |                                   |                                                             |                               |               |
| name                                                                                                    | SeapPort                                                                                     |                                                                   |                                   |                                                             |                               |               |
| transport                                                                                                    | ( com.i                                                                                      | iona.instrumentation:Bus                                          |                                   |                                                             |                               |               |
|                                                                                                    |                                                                                              |                                                                   |                                   |                                                             |                               |               |
|                                                                                                    |                                                                                              |                                                                   |                                   |                                                             |                               |               |
|                                                                                                    |                                                                                              |                                                                   | transport                         |                                                             |                               |               |
| ame =SoanBort twos =Bur Service I                                                                                                    | Port                                                                                         |                                                                   | port transport ()                 | avax.management.ObjectName)                                 |                               |               |
| html> <b>com.iona.instrumentation</b>                                                                                                    | dr>Class: com.iona.jbus.managemen                                                            | nt.runkime.RunkimeMBear                                           | 00000000                          |                                                             |                               |               |
| an Boat she Station School in the - Die C                                                                                                    | ervice.Port<br>br>  Bus = der                                                                | mos.jmx_runtime.server                                            |                                   |                                                             |                               |               |
| http://www.inco.com/incop/or/op/cype = 006.5                                                                                                    | Apelaide Kor>                                                                                |                                                                   | 19999999                          |                                                             |                               |               |
| http://www.iona.com/jmx_runtime}SOAl                                                                                                    |                                                                                              |                                                                   |                                   |                                                             |                               | Close         |
| http://www.iona.com/jmx_runtime)SOA<br>http://www.iona.com/jmx_runtime)SOA<br>http://www.iona.com/jmx_runtime)SOA                                                                                                    |                                                                                              |                                                                   | *******                           |                                                             |                               |               |
| http://www.ions.com/jmz_runtime}SOA<br>Dutput - MC4JErrore<br>nappropriate call from Avt-B                                                                                                    | WentThread at org.mc4j.cons                                                                  | ole.bean.MBeanNo                                                  |                                   |                                                             |                               | 0.00000000    |
| http://www.iona.com/mt.publice/ive<br>http://www.iona.com/mt.publice/SOA<br>Dutput - MC4J Errore<br>nappropriate call from Avt-H<br>nappropriate call from Avt-H                                                                                                    | iventThread at org.mc4j.cons<br>iventThread at org.mc4j.cons                                 | ole.bean.HBeanNo<br>sole.bean.HBeanNo                             | de\$1\$1\$1.act                   | ionPerformed (MBeanNode, java:                              | 542)                          |               |
| http://www.ion.com/inx_runtime}SOA<br>Dudput - MC4JErrors<br>nappropriate call from Avt-B<br>nappropriate call from Avt-B                                                                                                    | WentThread at org.ac4).cons<br>WentThread at org.ac4).cons<br>WentThread at org.ac4).cons    | ole.bean.MBeanNo<br>sole.bean.MBeanNo<br>sole.bean.MBeanNo        | de\$1\$1\$1.act:<br>3e.access\$10 | ionPerformed (MDeanNode, java:<br>0 (MBeanNode, java: 88)   | 542)                          |               |
| omprovision records (DD)() (P = 0.05)<br>(DD)() (DD)() (DD)() (DD)() (DD)()<br>(DD)() (DD)() (DD)() (DD)() (DD)() (DD)()<br>(DD)() (DD)() (D)() (DD)() (DD)() (DD)() (DD)() (DD)() (DD)() (DD)() (D)() (DD)() (D)() (D | lventThread at org.mc4j.cons<br>lventThread at org.mc4j.cons<br>lventThread at org.mc4j.cons | role, bean, MeanNo<br>role, bean, MeanNo<br>role, bean, MeanNo    | deșișiși, act.<br>Se. accessși0   | ionPerformed (1930eanNode.java:<br>0 (1939eanNode.java: 88) | 542)                          |               |
| vogras, su rekord biglyty = 500<br>(http://www.ina.com/mr.yrutime)SOA<br>Output-MC4JErrore<br>Enappropriate call from Aut-1<br>Inappropriate call from Aut-1<br>(                                                                                                    | TwentThread at org.mc4j.com<br>IventThread at org.mc4j.com<br>IventThread at org.mc4j.com    | role, bean, MBeanNo<br>role, bean, MBeanNo<br>role, bean, MBeanNo | deșișiși.act:<br>Se.accessțio     | ionPerformed(193eanNode.java:<br>0(193eanNode.java:88)      | \$42)                         |               |

Figure 11: Viewing Port Properties

2. Click the ... button at the right of the interceptors attribute in Figure 11. This displays the interceptors properties for the selected bus, as shown in Figure 12.

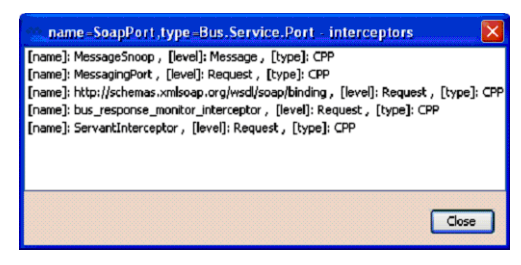

Figure 12: Viewing Interceptor Properties

Further information

For full details on using the MC4J management console, see the MC4J documentation:

http://mc4j.org/confluence/display/MC4J/User+Guide

### Managing Logging Levels with MC4J

| Overview                                  | This section uses the jmx_runtime Artix demo to show a detailed walk-through example of how to use the MC4J console to manage Artix bus logging levels dynamically at runtime. |                                                                                          |                                          |  |  |  |
|-------------------------------------------|----------------------------------------------------------------------------------------------------|------------------------------------------------------------------------------------------|------------------------------------------|--|--|--|
| Defined demo logging<br>configuration     | The following logging configuration is defined in the demos.jmx_runti configuration scope:                                                                                     |                                                                                          |                                          |  |  |  |
|                                           | Logg                                                                                                    | ging Subsystem                                                                           | Logging Level                            |  |  |  |
|                                           | IT_B                                                                                                    | US                                                                                       | LOG_ERROR                                |  |  |  |
|                                           | IT_B                                                                                                    | SUS.CORE                                                                                 | LOG_INFO_LOW                             |  |  |  |
|                                           | This means that the logging level for IT_BUS, and all of its child subsystems, is LOG_ERROR. The only exception is IT_BUS.CORE, which has a logging level of LOG_INFO_LOW.     |                                                                                          |                                          |  |  |  |
| Viewing logging levels for a<br>subsystem | To view logging levels for a specified Artix logging subsystem in MC perform the following steps:                                                                              |                                                                                          |                                          |  |  |  |
|                                           | 1.                                                                                                    | Expand the follow                                                                        | ing tree node in the left panel of MC4J: |  |  |  |
|                                           | 2.                                                                                                    | <pre>name=demos.jmx_runtime.server,type=Bus . Expand the Operations node.</pre>          |                                          |  |  |  |
|                                           | 3.                                                                                                    | Double click getLoggingLevel. This displays the My Wizard screen, as shown in Figure 13. |                                          |  |  |  |

You can use this wizard to view the logging level of a specified subsystem.

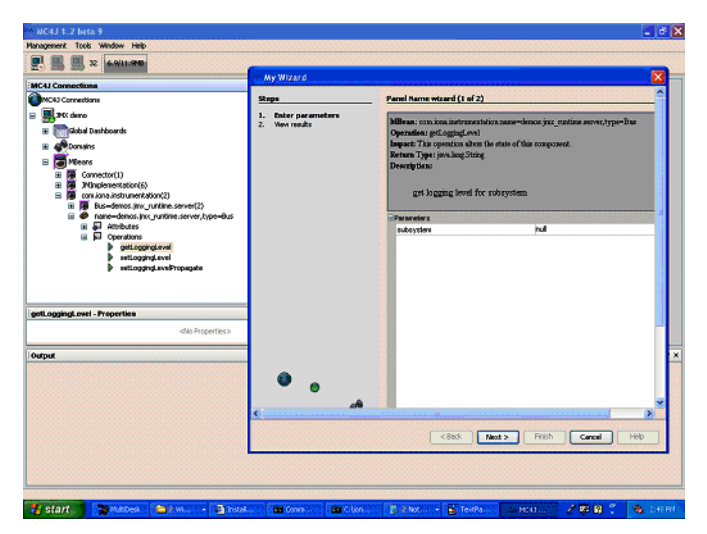

Figure 13: Logging Viewing Wizard

4. Enter the IT BUS subsystem, as shown in Figure 14.

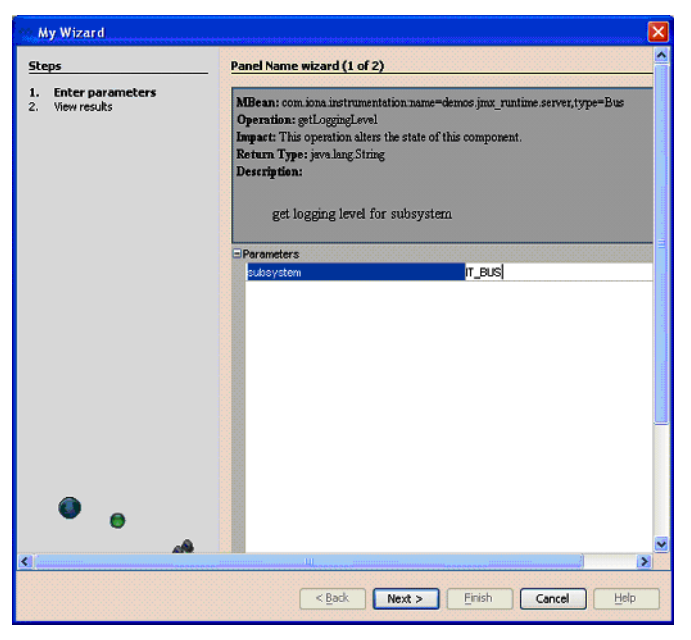

Figure 14: Entering a Logging Subsystem

- 5. Click **Next**. This displays the logging level of IT\_BUS as LOG\_ERROR, as shown in Figure 15.
- 6. Click Finish.

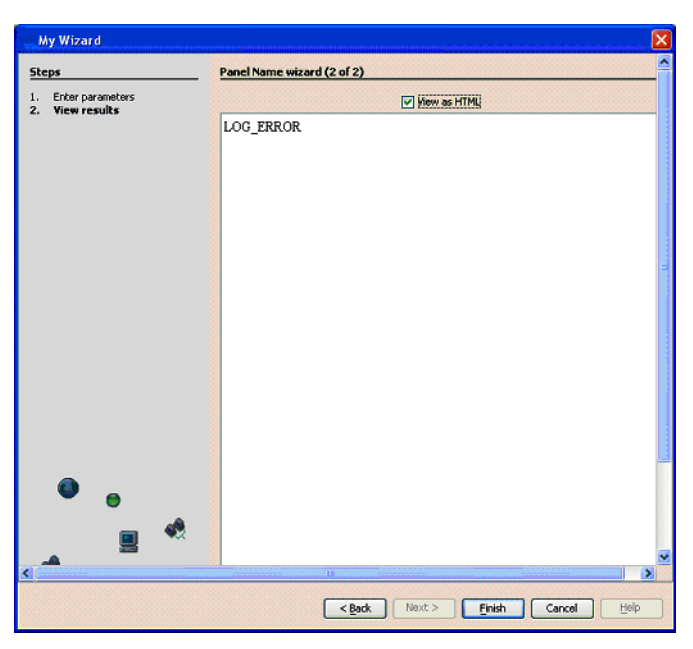

Figure 15: Displayed Logging Level

- 7. Similarly, use the **My Wizard** screen to enter a logging subsystem of IT\_BUS.INITIAL\_REFERENCE.
- Click Next. The logging level for the IT\_BUS.INITIAL\_REFERENCE subsystem is also displayed as LOG\_ERROR. The IT\_BUS.INITIAL\_REFERENCE subsystem inherits the same logging level from its IT\_BUS parent.
- 9. Finally, use the **My Wizard** screen to enter a logging subsystem of IT\_BUS.CORE.
- Click Next. The logging level for IT\_BUS.CORE is displayed as LOG\_INFO\_LOW. The logging level for IT\_BUS.CORE has been configured differently from its IT\_BUS parent (see "Defined demo logging configuration" on page 57).

### Setting the logging level for a subsystem

To set the logging level for a specified logging subsystem, perform the following steps:

- 1. Double click the setLoggingLevel node in the left panel of the MC4J console. This displays the **My Wizard** screen, as show in Figure 16.
- 2. Enter IT\_BUS for the subsystem, and LOG\_WARN for the logging level, as as show in Figure 16.

| 🗠 My Wizard                                     |                                                                                                    | ×                         |  |  |
|-------------------------------------------------|----------------------------------------------------------------------------------------------------|---------------------------|--|--|
| Steps<br>1. Enter parameters<br>2. View results | Panel Name wizard (1 of 2)           MBean: com iona instrumentation name=demos jmx_runtime server, type=Bus           Operation: setLoggingLevel           Impact: This operation alters the state of this component.           Return Type: jevs.lang.Boolean           Description:           set logging level for subsystem |                           |  |  |
|                                                 | Parameters<br>subsystem<br>evel                                                                                                    | IT_BUS<br>LOG_WARN        |  |  |
| <b>0</b>                                        |                                                                                                    |                           |  |  |
| <                                               | < <u>B</u> ack                                                                                                    | Next > Einish Cancel Help |  |  |

Figure 16: Setting a Logging Level

3. Click **Next**. This displays true, as shown in Figure 17, which means that the logging level is set successfully.

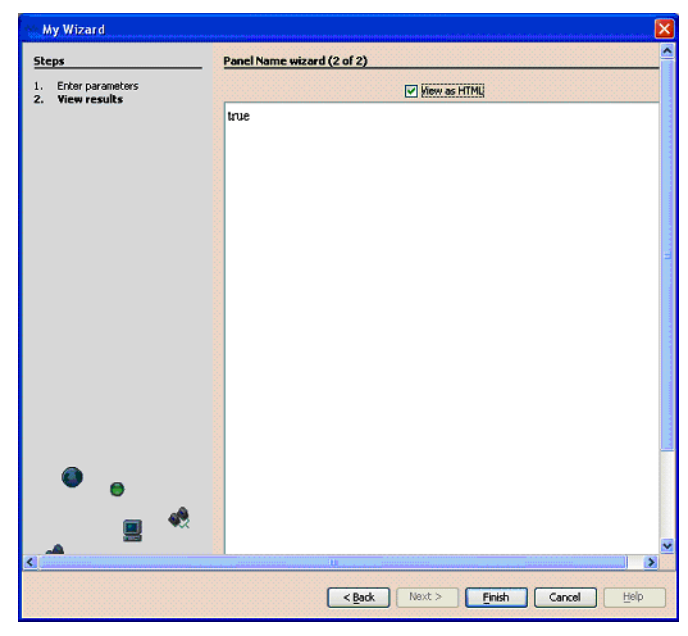

Figure 17: Logging Level Set Successfully

- View the logging level of the IT\_BUS subsystem to verify your setting (as described in "Viewing logging levels for a subsystem" on page 57). The logging level for IT\_BUS is now LOG\_WARN.
- 5. View the logging level for the IT\_BUS.INITIAL\_REFERENCE subsystem. The logging level for IT\_BUS.INITIAL\_REFERENCE is also LOG\_WARN.
- View the logging level for IT\_BUS.CORE. The logging level of IT\_BUS.CORE is still LOG\_INFO\_LOW. It does not inherit the LOG\_WARN level from its parent because its logging level has been configured separately (see "Defined demo logging configuration" on page 57).

### Setting the logging level for a subsystem with propagation

To set a logging level to override a child subsystem with a separately configured logging level, perform the following steps:

1. Double click the setLoggingLevelPropagate tree node in left panel of MC4J. This displays the **My Wizard** screen, as shown in Figure 17.

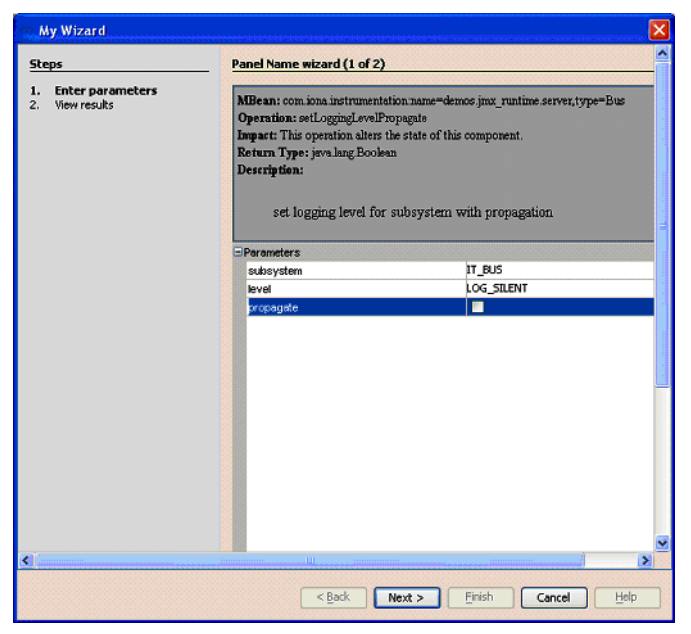

Figure 18: Propagating a Logging Level

- 2. Enter IT BUS as the subsystem, and LOG SILENT as the logging level.
- 3. Click **Next**. The returned value is true, which means that the logging level is set successfully.
- View the logging level for IT\_BUS (as described in "Viewing logging levels for a subsystem" on page 57). The logging level for IT\_BUS is LOG\_SILENT.

Further information

- 5. View the logging level for IT\_BUS.INITIAL\_REFERENCE. The logging level for IT\_BUS.INITIAL\_REFERENCE is also LOG\_SILENT.
- View the logging level for IT\_BUS.CORE. The logging level for IT\_BUS.CORE is also LOG\_SILENT. Specifying propagation overrides log levels for all child logging subsystems.

For detailed information on Artix logging, see Configuring and Deploying Artix Solutions.

### Managing Artix Services with JConsole

| Overview          | You can also use JConsole, which is provided with JDK 1.5, to monitor and manage Artix applications. JConsole displays Artix runtime managed components in a hierarchical tree, as shown in Figure 19.                                          |  |  |  |  |  |
|-------------------|----------------------------------------------------------------------------------------------------|--|--|--|--|--|
| Using JConsole    | To use JConsole, perform the following steps:                                                                                                    |  |  |  |  |  |
|                   | <ol> <li>Start up JConsole using the following command:<br/>JDK HOME/bin/jconsole</li> </ol>                                                                                                    |  |  |  |  |  |
|                   | 2. Select the <b>Advanced</b> tab.                                                                                                    |  |  |  |  |  |
|                   | 3. Enter or paste a JMXServiceURL (either the default URL, or one copied from a published connector.url file).                                                                                                    |  |  |  |  |  |
| Managing services | Figure 19 shows the attributes displayed for a managed service component (for example, the serviceCounters performance metrics displayed in the right pane). For detailed information on these attributes, see "Service attributes" on page 30. |  |  |  |  |  |

| 🍰 J2SE 5.0 Monitoring & Management Console: service:jmx:rmi:                                                                                                    | ///jndi/rmi://s | beryoz:5008/ | /artix                   |          |                   |
|----------------------------------------------------------------------------------------------------|-----------------|--------------|--------------------------|----------|-------------------|
| Connection                                                                                                    |                 |              |                          |          |                   |
| Summary Memory Threads Classes MBeans VM                                                                                                    |                 |              |                          |          |                   |
| MBeans                                                                                                    |                 |              |                          |          |                   |
| Trop                                                                                                    | Attributoo      | Omorationa   | Notifications            | Info     |                   |
| Connector                                                                                                    | Autibutes       | Operations   | NULIICALIUIIS            | 1110     |                   |
|                                                                                                    | Nan             | ne           | Value                    |          | lue               |
|                                                                                                    | name            | {ht          | tp://www.iona.con        | n/jmx_ru | ntime}SOAPService |
|                                                                                                    | ports           | jav          | ax.management            | .ObjectN | lame[1]           |
| <ul> <li>← ☐ Bus</li> <li>← ④ demos.jmx_runtime.server</li> <li>← ☐ Bus.Service</li> <li>← ☐ demos.jmx_runtime.server</li> <li>← ④ "(http://www.iona.com/jmx_runtime)SOAPService"</li> </ul>                                                                                                    |                 |              | < Tabular Navigation >   |          | >                 |
|                                                                                                    |                 |              | Composite Navigation < > |          |                   |
|                                                                                                    |                 |              | Name                     |          | Value             |
| • C demos imy runtime server                                                                                                    | serviceCounte   | ave ave      | erageResponseT           | Time     | 0.023500001       |
| G "(http://www.iong.com/imv_runtime)904P9ervice"                                                                                                    | Sciecoouncis    |              | questsOneway             |          | 0                 |
| The service in the service in the se |                 |              | questsSinceLast          | Check    | 0                 |
| - C Duc Sovice Part Transport                                                                                                    |                 | rec          | questsTotal              |          | 8                 |
|                                                                                                    |                 | tim          | neSinceLastChec          | :k       | 610               |
|                                                                                                    |                 | tot          | alErrors                 |          | 0                 |
| P-                                                                                                    |                 |              |                          |          |                   |
| - 🕲 HTTP                                                                                                    | state           | AC           | TIVATED                  |          |                   |
|                                                                                                    |                 |              |                          |          |                   |
|                                                                                                    |                 |              | Refresh                  |          |                   |
|                                                                                                    |                 |              |                          |          |                   |

Figure 19: Managed Service in JConsole

### Managing ports

Figure 20 shows the attributes displayed for a managed port component (for example, the interceptors list displayed in the right pane). For detailed information on these attributes, see "Port attributes" on page 37.

| 🔹 J2SE 5.0 Monitoring & Management Console: service:jmx:rmi                                                                                                    | :///jndi/rmi://s | sberyoz:5008/artix                                                                                                    |
|----------------------------------------------------------------------------------------------------|------------------|----------------------------------------------------------------------------------------------------|
| Connection                                                                                                    |                  |                                                                                                    |
| Summary Memory Threads Classes MBeans VM                                                                                                    |                  |                                                                                                    |
| MBeans                                                                                                    |                  |                                                                                                    |
| Tree                                                                                                    | Attributes       | Operations Notifications Info                                                                                                    |
| 🗢 🗂 Connector                                                                                                    | Name             | Value                                                                                                    |
| ←                                                                                                    | address          | http://10.5.2.47:9000/                                                                                                    |
| Com Jona instrumentation     Com Jona instrumentation     Com Jona instrumentation     Com Jona Symc_runtime.server     Com Jona Symc_runtime.server     Com Jon | interceptors     | Iname]: MessageSnoop, [level]: Message, [type]: CPP<br>[name]: MessagingPort, [level]: Request, [type]: CPP<br>[name]: http://schemas.xmlsago.org/wsdl/soap/binding, [level]:<br>[name]: bus_response_monitor_interceptor, [level]: Request,<br>[name]: Servantinterceptor, [level]: Request, [type]: CPP |
| • C demos imx runtime server                                                                                                    | name             | SoapPort                                                                                                    |
| - T "{http://www.iona.com/jmx_runtime}SOAPService"                                                                                                    | transport        | com.iona.instrumentation:type=Bus.Service.Port.Transport,Bus=                                                                                                    |
| <ul> <li>C SoapPort</li> <li>C → HTTP</li> </ul>                                                                                                    |                  | Refresh                                                                                                    |

Figure 20: Managed Port in JConsole

#### Managing containers

Figure 21 shows an example of a locator service deployed into an Artix container. For more information, see "Locator attributes" on page 34.

| 🔹 J2SE 5.0 Monitoring & Management Console: service:jmx:rmi:///jndi/                                                                | /rmi://sberyoz  | 5008/artix |                                                    |
|----------------------------------------------------------------------------------------------------|-----------------|------------|----------------------------------------------------|
| Connection                                                                                                    |                 |            |                                                    |
| Summary Memory Threads Classes MReans VM                                                                                            |                 |            |                                                    |
| MBoone                                                                                                    |                 |            |                                                    |
| MBeans                                                                                                    |                 |            |                                                    |
| Tree                                                                                                    | Attributes      | Operations | Notifications Info                                 |
| 🕈 🚍 Connector                                                                                                    | Na              | ame        | Value                                              |
| 🗠 🚍 JMImplementation                                                                                                    | name            |            | {http://ws.iona.com/2005/11/locator}LocatorService |
| P- □ com.iona.instrumentation                                                                                                    | ports           |            | javax.management.ObjectName[1]                     |
| e 🛄 Bus                                                                                                    | registeredEnd   | points     | 1                                                  |
| 🚽 💷 demos.locator_load_balancing.locator                                                                                            | registeredNod   | eErrors    | 0                                                  |
| P C Bus.Service                                                                                                    | registeredServ  | ices       | 1                                                  |
| m demos.locator_load_balancing.locator                                                                                              |                 |            | < Tabular Navigation >                             |
| <ul> <li>W "{http://ws.iona.com/2005/11/locator}LocatorService"</li> </ul>                                                          |                 |            |                                                    |
| <ul> <li>Inttp://ws.iona.com/container/ContainerService"</li> <li>"(http://ws.iona.com/coor.monoger/DecrMonoger/Contine"</li> </ul> |                 |            | Composite Navigation                               |
| <ul> <li>Implives.iona.com/peer_manager;reerwanagerservice</li> <li>Implives.iona.com/peer_manager;reerwanagerservice</li> </ul>    |                 |            | Composite Mangation                                |
| Dus.Service.Folt                                                                                                    |                 |            | Name Value                                         |
|                                                                                                    | serviceCounters |            | averageResponseTime 0.0010                         |
|                                                                                                    |                 |            | requestsOneway 0                                   |
|                                                                                                    |                 |            | requestsSinceLastCheck 1                           |
|                                                                                                    |                 |            | requestsTotal 1                                    |
|                                                                                                    |                 |            | timeSinceLastCheck 3                               |
|                                                                                                    |                 |            | totalErrors                                        |
|                                                                                                    |                 |            |                                                    |
|                                                                                                    | serviceLookup   | Errors     | 0                                                  |
|                                                                                                    | serviceLookups  |            | 1                                                  |
|                                                                                                    | state           |            | ACTIVATED                                          |
|                                                                                                    |                 |            |                                                    |
|                                                                                                    |                 |            |                                                    |
|                                                                                                    |                 |            |                                                    |
|                                                                                                    |                 |            |                                                    |
|                                                                                                    |                 |            |                                                    |
|                                                                                                    |                 |            |                                                    |
|                                                                                                    |                 |            |                                                    |
|                                                                                                    | l               |            |                                                    |
|                                                                                                    |                 |            | Refresh                                            |
|                                                                                                    | 1               |            |                                                    |
|                                                                                                    |                 |            |                                                    |

Figure 21: Managed Locator in JConsole

**Note:** When using a JMX console to manage a service running in an Artix container, set the serviceMonitoring attribute to true to enable service performance monitoring (see "Bus attributes" on page 24).

**Further information** 

For more information on using JConsole, see the following: http://java.sun.com/developer/technicalArticles/J2SE/jconsole.html

# Managing Artix Services with the JMX HTTP adaptor

| Overview | You can also manage Artix services using the default HTTP adaptor console that is provided with the JMX reference implementation. This console is browser-based, as shown in Figure 22. |  |  |  |  |  |
|----------|----------------------------------------------------------------------------------------------------|--|--|--|--|--|
| rerview  | To use the JMX HTTP adaptor, perform the following steps:<br>1. Specify following configuration settings:                                                                               |  |  |  |  |  |
|          | <pre>plugins:bus_management:http_adaptor:enabled="true"; plugins:bus_management:http_adaptor:port="7659";</pre>                                                                         |  |  |  |  |  |
|          | <ol> <li>Enter the following URL in your browse:<br/>http://localhost:7659</li> <li>This displays the main HTTP adaptor management view, as shown in<br/>Figure 22.</li> </ol>          |  |  |  |  |  |

| [JDMK5.1_r01] Agent View - Microsoft Internet Explorer                                                                                                    |                      |
|----------------------------------------------------------------------------------------------------|----------------------|
| Eile Edit View Favorites Tools Help                                                                                                    |                      |
| 🚱 Back + 🐑 + 🖹 🙆 🏠 🔎 Search 🤺 Favorites 🤣 😥 + 🌺 🖬 + 🔇 🍰 🦓                                                                                                    |                      |
| Address 🕘 http://localhost:7659/                                                                                                    | 💽 🎦 Go 🛛 Links 🎽     |
| Google - 💽 G. Search 👻 💁 172 blocked 🥙 Check 🔹 🌂 AutoLink 🔹 🗐 AutoFil 🛂 Options 🖉                                                                                                    |                      |
| Agent View                                                                                                    | [JDMK5.1_r01]        |
| Filter by object name: ***                                                                                                    |                      |
| This agent is registered on the domain $DefaultDomain$ .<br>This page contains $\delta$ MBean(s).                                                                                                    | Admin                |
| List of registered MBeans by domain:                                                                                                    |                      |
| • Adaptor<br>• name=html.port=7659                                                                                                    |                      |
| • JMImplementation<br>• type=MEeanServerDelegate                                                                                                    |                      |
| <ul> <li>comiona instrumentation</li> <li>type=Bus_name=demos_imx_runtime_server</li> <li>type=Bus_Service_Bus=demos_imx_runtime_server_name="{http://www.iona.com/imx_runtime}SOAPService",</li> <li>type=Bus_Service_Port_Bus=demos_imx_runtime_server_Bus_Service="{http://www.iona.com/imx_runtime}SOAPService",r</li> <li>type=Bus_Service_Port_Bus=demos_imx_runtime_server_Bus_Service="{http://www.iona.com/imx_runtime}SOAPService", </li> <li>type=Bus_Service_Port_Bus=demos_imx_runtime_server_Bus_Service="{http://www.iona.com/imx_runtime}}</li> <li>SOAPService", Bus_Service Port=SoapPort_name=HTTP</li> </ul> | <u>1ame=SoapPort</u> |
|                                                                                                    | 🛃 Local intranet     |

Figure 22: HTTP Adaptor Main View

Figure 23 shows the attributes displayed for a managed bus component (for example, the services that it includes). For detailed information on these attributes, see "Bus attributes" on page 24.

| 🗿 MBean View of com.iona.instrume                                          | entation:type=Bus,name=demos.jmx_runtime.server       | - Microso | ft Internet Explorer               |         |  |
|----------------------------------------------------------------------------|-------------------------------------------------------|-----------|------------------------------------|---------|--|
| <u>File E</u> dit <u>V</u> iew F <u>a</u> vorites <u>T</u> ools <u>H</u> e | lp                                                    |           |                                    |         |  |
| 🔇 Back 🝷 🐑 🖌 📓 ổ                                                           | 🔎 Search 🤺 Favorites 🥝 🔗 虆 🖬 🔹                        | 8 8       | 26                                 |         |  |
| Address 🗿 http://localhost:7659/ViewObjec                                  | tRes//com%2Eiona%2Einstrumentation%3Atype%3DBus%2Cnam | e%3Ddemos | %2Ejmx%5Fruntime%2Eserver 🛛 💽 🔂 Go | Links » |  |
| Google -                                                                   | 🕻 Search 🔹 🌇 172 blocked 🛛 🍄 Check 🔹 💐 AutoLir        | k 🔻 🗐 AL  | itoFill 🔁 Options 🖉                |         |  |
| Reload Period in seconds:<br>Back to Agent View 0 Reload Unregister        |                                                       |           |                                    |         |  |
| <b>MBean description:</b><br>Bus                                           |                                                       |           |                                    |         |  |
| List of MBean attributes:                                                  | List of MBean attributes:                             |           |                                    |         |  |
| Name                                                                       | Туре                                                  | Access    | Value                              |         |  |
| arguments                                                                  | java.lang.String[]                                    | RO        | view the values of arguments       |         |  |
| identifier                                                                 | java.lang.String                                      | RO        | art                                |         |  |
| scope                                                                      | java.lang.String                                      | RO        | demos.jmx_runtime.server           |         |  |
| services                                                                   | javax.management.ObjectName[]                         | RO        | view the values of services        |         |  |
| servicesMonitoring                                                         | java.lang.Boolean                                     | RW        | ⊙True ○False                       |         |  |
| Apply                                                                      |                                                       |           |                                    |         |  |
| Done Done                                                                  |                                                       |           | Second Intranet                    |         |  |

Figure 23: HTTP Adaptor Bus View

#### **Further information**

For further information on using the HTTP JMX adaptor, see the following: http://java.sun.com/developer/technicalArticles/J2SE/jmx.html CHAPTER 3 | Using JMX Consoles with Artix
# Index

# Α

address 37 arguments 24 averageResponseTime 31

# В

bus attributes 24 ObjectName 23 bus management 42

# С

CompositeData 38 connector.url 65 custom JMX MBeans 20

## G

getLoggingLevel 25

#### Н

HTTP adaptor 69

#### I

identifier 24 interceptors 37, 67

#### J

Java Management Extensions 17, 41 JConsole 65 JMX 17, 41 JMX HTTP adaptor 69 JMX Remote 21 JMXServiceURL 42

## L

locator managed attributes 34 logging levels 25 subsystems 25

#### Μ

Managed Beans 18 management consoles 45 MBeans 18 MBeanServer 18 MBeanServerConnection 20 MC4J 46

#### Ρ

plugins:bus\_management:connector:enabled 42 plugins:bus\_management:connector:registry:require d 43 plugins:bus\_management:connector:url:file 43 plugins:bus\_management:connector:url:publish 43 plugins:bus\_management:enabled 42 plugins:bus\_management:http\_adaptor:enabled 69 plugins:bus\_management:http\_adaptor:port 69 port name 37 ObjectName 37 ports 30

## R

registeredEndpoints 34, 36 registeredNodeErrors 34 registeredServices 34, 36 remote access port 43 remote JMX clients 42 requestsOneway 31 requestsSinceLastCheck 31 requestsTotal 31 RMI Connector 42 runtime MBeans 20

## S

scope 24 service attributes 30 managed components 29 methods 32 name 30 ObjectName 30 serviceCounters 30 serviceGroups 36 serviceLookupErrors 34 serviceLookups 34 serviceSessions 36 serviceSessions 36 servicesMonitoring 24 session manager managed attributes 36 setLoggingLevel 25 setLoggingLevelPropagate 25 state 30

# Ţ

TabularData 38 timeSinceLastCheck 31 totalErrors 31 transport 38